# *easy*Track GPS / GPRS nyomkövető rendszer

TELEPÍTÉSI ÉS ALKALMAZÁSI ÚTMUTATÓ

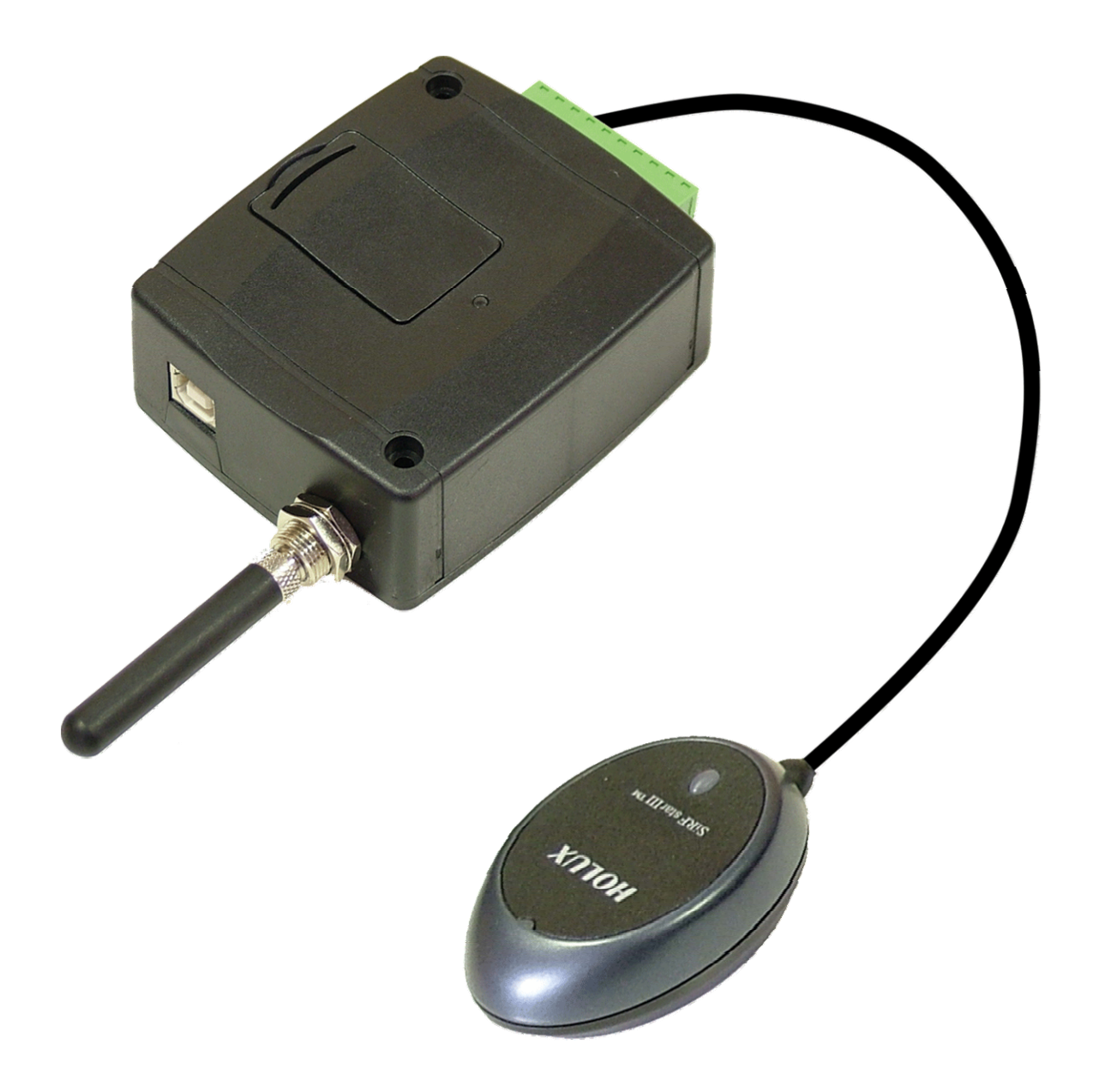

# Tartalomjegyzék

| 1 | Az easyTrack alapvető funkciója                 | 3   |
|---|-------------------------------------------------|-----|
| 2 | Telepítői beállítások                           | 3   |
|   | 2.1 Beállítások USB soros kapcsolaton keresztül | 3   |
|   | 2.2 Beállítások interneten keresztül            | 4   |
|   | 2.3 További beállítások                         | 4   |
|   | 2.4 Modul állapotának figyelése                 | 5   |
|   | 2.5 Paraméterek beállítása                      | 7   |
|   | 2.6 Adatok szerkesztése                         | 7   |
|   | 2.6.1 GPRS beállítások                          | 8   |
|   | 2.6.2 Telefonszámok beállításai                 | 9   |
|   | 2.6.3 Riasztás beállításai                      | 10  |
|   | 2.6.4 Roaming beállításai                       | .11 |
|   | 2.7 Jelszó megváltoztatása                      | 12  |
|   | 2.8 Eseménylista megtekintése                   | 12  |
|   | 2.9 Modul verziójának lekérdezése               | 13  |
| 3 | easyTrack WEB felület                           | .13 |
|   | 3.1 Bejelentkezés                               | .13 |
| 4 | easyTrack modul külső elemei és funkciói        | 144 |
|   | 4.1 SIM kártya tartó                            | 14  |
|   | 4.2 A dobozon található LED jelzései            | 14  |
|   | 4.3 A külső státusz LED jelzései                | 14  |
|   | 4.4 A modul bekötése                            | 155 |
| 5 | Telepítési útmutató                             | 16  |
|   | 5.1 Felszerelés                                 | 16  |
|   | 5.2 Beüzemelés                                  | 16  |
| 6 | Technikai adatok                                | 16  |
|   | 6.1 A termék technikai adatai                   | 16  |
|   | 6.2 A csomagolás tartalma                       | 16  |

## 1 Az easyTrack alapvető funkciója

GPS és GPRS alapú nyomkövető rendszer, amely a GPS koordinátákat GPRS hálózaton keresztül továbbítja a szerverhez, és innen internet böngészővel, grafikus felületen, térképen követhető a járművek helyzete, útvonala, akár visszamenőleg is. További funkciók:

- Sebesség, parkolás, menetidő, stb. kiértékelése
- Autóriasztó jelzésének továbbítása távfelügyeletre, WEB oldalra, mobiltelefonra hívással és/vagy SMS üzenettel
- Önálló riasztási funkciók, pl.: pozícióváltozás figyelése álló motor mellett, bemeneti kontaktus által indított riasztás
- Opcionális: üzemanyag-fogyasztás, raktér hőmérséklet mérése

# 2 Telepítői beállítások

#### 2.1 Beállítások USB kapcsolaton keresztül

- Indítsa el az "EasyTrack Programozó" programot
- Kapcsolja be modult
- Ha még nem csatlakoztatta a modult a PC-hez, akkor dugja be az USB kábelt
- Amennyiben a program felismerte a modul által használt USB portot, a főablak jobb felső sarkában megjelenik egy zöld pipa az USB jel mellett.
- A programban ezután válnak elérhetővé a beállítások, állapot figyelés stb.

|                     |                                                         | EasyTrack;v1.14;2008.05.30@120                                    |
|---------------------|---------------------------------------------------------|-------------------------------------------------------------------|
| solat Modul státusz | Paraméter beállítások                                   | - 4                                                               |
| 🔮 💿 USB kábel ser   | gítségével kapcsolódik a<br>n (interneten) keresztül ka | számítógép a modulhoz<br>apcsolódjon a program egy távoli modulho |
| Szerver IP címe     | :                                                       |                                                                   |
| Felhasználónév      | a szerverhez:                                           |                                                                   |
|                     |                                                         |                                                                   |
| Belépési jelszó     | a szerverhez:                                           |                                                                   |
| Jelszó mentés       | •                                                       |                                                                   |
| Modul sorozatsz     | iáma:                                                   |                                                                   |
|                     |                                                         |                                                                   |
| Szerver kap         | csolat létrehozása                                      |                                                                   |
| Szerver ka          | aposolat bontása                                        | Részletek ablak törlése                                           |
|                     |                                                         |                                                                   |

#### 2.2 Beállítások interneten keresztül

- A modul legyen bekapcsolva, és legyen elérhető a szerveren keresztül
- Indítsa el az "EasyTrack Programozó" programot
- Kattintson az "IP kapcsolaton (interneten) keresztül kapcsolódjon a program egy távoli modulhoz" rádiógombra
- Adja meg a szerver IP címét
- Írja be a modul sorozatszámát (pl. 1001)
- Adja meg a szerver webes felületéhez használt adminisztrátori felhasználónevet és jelszót
- Amennyiben szeretné, hogy a program a következő induláskor megjegyezze a megadott jelszót, jelölje be a "**Jelszó mentése**" opciót
- Nyomja meg a "Szerver kapcsolat létrehozása" gombot
- Adja meg a modulhoz tartozó jelszót (maximum 10 számjegy, alapértelmezett jelszó: 1111)
- A programban ezután válnak elérhetővé a beállítások, állapot figyelés stb.
- Ha befejezte a programozást, nyomja meg a "Szerver kapcsolat bontása" gombot

| olat | Modul státusz Paraméter beállításo                                                                                                    | ok 😜                                                                             |
|------|----------------------------------------------------------------------------------------------------|----------------------------------------------------------------------------------|
|      | ) USB kábel segítségével kapcso<br>) IP kapcsolaton (interneten) keres                                                                                            | olódik a számítógép a modulhoz<br>sztül kapcsolódjon a program egy távoli modulh |
|      | Szerver IP címe:                                                                                                    |                                                                                  |
|      | 100.100.100         Felhasználónév a szerverhez:         ADMIN         Belépési jelszó a szerverhez:         ▼         Jelszó mentése         Modul sorozatszáma: | Connecting to server                                                             |
|      | Szerver kapcsolat létrehozása                                                                                                    |                                                                                  |

### 2.3 További beállítások

Sikeres kapcsolódás után a "**Modul státusz**" illetve "**Paraméter beállítások**" fülekre kattintva további funkciók, beállítások válnak elérhetővé:

| Kapcsolat | Modul státusz | Paraméter beállítások |
|-----------|---------------|-----------------------|
|           |               |                       |

## 2.4 Modul állapotának figyelése

| Ka             | apcsolat Modul sta                                                      | átusz Pa             | araméter | beállítások               |   | Ea | isyl | frac           | k;v                | 1.14                              | 4;20                | 08.               | 05.3            | 30@  | 12   | " ≪} ❤                      |
|----------------|-------------------------------------------------------------------------|----------------------|----------|---------------------------|---|----|------|----------------|--------------------|-----------------------------------|---------------------|-------------------|-----------------|------|------|-----------------------------|
| G              | iyújtás kapcsoló 🔤                                                      | Riasztó<br>Alaphelyz | et       | Pánik gomb<br>Nincs jelzé | s | Ī  |      | GI<br>Nii<br>S | PR9<br>ncs<br>Saja | i ka<br>i <mark>ka</mark><br>át h | npc:<br>npc<br>nálo | sola<br>so<br>óza | it<br>lat<br>it |      | N    | GPS vétel<br>incs kapcsolat |
| 1000           | GSM térerő (0-31)                                                       | : 0                  |          |                           |   |    |      |                |                    |                                   |                     |                   |                 |      |      | 1                           |
|                | Dátum / Idő                                                             | Esemény              | Cont     | act-ID kód                | G | T1 | T2   | ТЗ             | T4                 | 51                                | 52                  | 53                | 54              | К1   | К2   | State                       |
|                | 2000/00/00.00:00:00                                                     | Pánik jelzés         | 1234     | 18 E 131 00 001           | R |    |      |                |                    |                                   |                     |                   |                 | *    | R    | Befejezve                   |
|                | 2000/00/00. 00:00:00                                                    | Pánik jelzés         | 1234     | 18 E 131 00 001           | R |    | 32   |                |                    | 923                               |                     |                   | 223             | *    | R    | Befejezve                   |
|                | 2000/00/00. 00:00:00                                                    | Pánik jelzés         | 1234     | 18 E 131 00 001           | R |    | 22   | 220            | 22                 | 223                               |                     | 22                | <u>.</u>        | *    | R    | Befejezve                   |
|                | 2000/00/00. 00:00:00                                                    | Pánik jelzés         | 1234     | 18 E 131 00 001           | R |    |      |                |                    | 27783                             |                     |                   |                 | *    | R    | Befejezve                   |
|                | 2000/00/00. 00:00:00                                                    | Pánik jelzés         | 1234     | 18 E 131 00 001           | R |    |      |                |                    |                                   |                     |                   |                 | *    | R    | Befejezve                   |
|                | 2000/00/00. 00:00:00                                                    | Riasztás             | 1234     | 18 E 130 00 001           | s | *  | 22   |                |                    | <u>420</u>                        |                     |                   | 223             |      | 22   | Stop                        |
|                |                                                                         |                      |          |                           |   |    |      |                |                    |                                   |                     |                   |                 |      |      |                             |
| n              | nodul állapot üzenetei:                                                 |                      |          |                           |   |    |      |                |                    |                                   |                     |                   |                 |      |      | Frissítés                   |
| 18             | 42:07 GPS: Not Ready                                                    |                      |          |                           |   |    |      |                |                    |                                   |                     |                   | I               | Rias | ztá  | is leállítása               |
| )8<br>)8       | :42:16 GPS: Not Ready<br>:42:16 GPS: Not Ready                          |                      |          |                           |   |    |      |                |                    |                                   | Ī                   |                   | 1               | Hod  | ul ( | újraindítása                |
| 08             | 42:19 GPS: Not Ready                                                    |                      |          |                           |   |    |      |                |                    |                                   |                     | E                 | łőγ             | ebb  | es   | eménylista >>>              |
| 18<br>18<br>18 | (42:25 GPS: Not Ready<br>(43:37 GPS: Not Ready<br>(43:40 GPS: Not Ready |                      |          |                           |   |    |      |                |                    |                                   |                     | K                 | omn             | nuni | kác  | ció részletei >>>           |
| 00             | .но.но опо.носпеацу                                                     | 3                    |          |                           |   |    |      |                |                    |                                   | Γ                   | _                 | Ü               | zen  | eta  | blak törlése                |

- Gyújtás kapcsoló: itt látható a gyújtás aktuális állapota (Gyújtás Ki / Gyújtás Be)
- Riasztó: az autóriasztóra kötött bemenet állapota (Alaphelyzet / Riasztás) használata opcionális, bővebben a "Riasztás beállításai" fejezetben olvasható
- Pánik gomb: a bemenet aktuális állapota (Nincs jelzés / Pánik Riasztás)
- GPRS kapcsolat: (Rendben / Nincs kapcsolat)
- GPS vétel: GPS műholdjelek státusza, száma (Rendben(x) / Nincs kapcsolat), ahol az (x) a GPS vevő által látott műholdak számát mutatja (6 feletti érték a megfelelő a pontos koordináta számításhoz)
- **GSM térerő**: a GSM térerő nagysága (0-31) (grafikusan is megjelenítve), 12 feletti érték szükséges a jó kommunikációhoz
- Eseménylista oszlopai:
  - DÁTUM / IDŐ: esemény dátuma, időpontja
  - **ESEMÉNY:** esemény megnevezése
  - **Contact-ID kód**: esemény Contact-ID kódja (távfelügyeleti bejelzéshez)
  - **G:** GPRS jelzés állapota
  - T1-T4: jelzés telefonszámokra
  - **S1-S4**: jelzés SMS számokra
  - **K1-K2**: jelzés távfelügyeleti központ felé GSM beszédhíváson keresztül
  - Státusz: esemény státusza (folyamatban, késleltetve, stop, időtúllépés, befejezve)

- T1-T4, S1-S4 és K1-K2 oszlopokban látható jelzések:
  - o ? jelzés feldolgozása éppen folyamatban
  - o \* bejelzés sikerült
  - o R más módon már jelezve lett, ezért nem kell jelezni
  - ! sikertelen volt a jelzés
  - o S le lett állítva a riasztás, ezért nem kell jelezni
  - o **T** időtúllépés

Ha az egérmutatót a lista valamelyik cellája fölé mozgatja, akkor megjelenik az adott esemény részletes leírása.

- Frissítés: bármikor frissíthető az áttöltött és megjelenített eseménylista, de ez automatikusan is megtörténik, ha bekövetkezik egy újabb esemény
- Riasztás leállítása: A folyamatban lévő riasztások állíthatóak le ezzel a gombbal
- Modul újraindítása: Segítségével újraindíthatjuk a modult
- A "**Bővebb eseménylista** >>>" segítségével részletesebb információkat kaphatunk a modul által jelentett eseményekről. Bővebben lásd a 2.8. fejezet.
- A modul állapot üzenetei alatt láthatók a modul legutóbbi üzenetei, időponttal ellátva. Az üzenetek az Üzenetablak törlése gombbal törölhetők
- A "**Kommunikáció részletei >>>**" gombra kattintva részletes információkat kaphat a modulban zajló folyamatokról

#### 2.5 Paraméterek beállítása

A "Paraméter beállítások" fülre kattintva a következő ablak látható:

|           |                    |               |            | Easy          | Track;v | .14;2008.0   | 5.30@12  | 20 🦂   | 2    |
|-----------|--------------------|---------------|------------|---------------|---------|--------------|----------|--------|------|
| Capcsolat | Modul státusz      | Paraméter b   | eállítások |               |         |              |          |        |      |
|           |                    |               | -          | THUR          |         | J            | +        | terent |      |
| GPRS      | Telefonszámok      | Riasztás      | Roaming    |               |         |              |          |        | 3    |
|           | APN1:              |               |            | APN           | 2:      |              |          |        |      |
|           | Azonosító:         |               |            | Azonosít      | ó:      |              |          |        |      |
|           | Jelszó:            | 5<br>5        |            | Jelsz         | ó:      |              |          |        |      |
| Elsődle   | eges szerver IP A  |               |            |               | APN1    | O APN2       | Port     | 1      |      |
| Elsődle   | eges szerver IP B  |               |            |               | APN1    | O APN2       | Port:    | 1      | H    |
| Másod     | lagos szerver IP A |               |            |               | APN1    | O APN2       | Port:    | 1      | 8    |
| Másod     | lagos szerver IP B |               |            |               | APN1    | O APN2       | Port:    | 1      | H    |
| DNS sz    | erver 1            | 194.176.224.1 |            | pl. 194.176.2 | 24.1 (T | Mobile HU el | sõdleges | DNS)   |      |
| DNS sz    | erver 2            | 194.176.224.2 |            | pl. 194.176.2 | 24.2 (T | Mobile HU m  | ásodlago | s DNS) |      |
| 1         |                    |               |            |               |         |              |          |        | 5.J8 |
|           |                    |               |            |               |         |              |          |        | Late |

A felső sorban található négy ikon jelentése balról jobbra haladva a következő: Adatok beolvasása fájlból, Adatok mentése fájlba, Adatok kiolvasása a modulból és Adatok feltöltése a modulba. Ezek segítségével gyorsan és egyszerűen tudjuk a modul beállításait kimenteni illetve betölteni.

#### 2.6 Adatok szerkesztése

A GPRS Telefonszámok Riasztás Roaming

GPRS, a telefonszámok, a riasztási és a roaming paraméterek beállítására, a következő alfejezetekben leírtaknak megfelelően.

fülekre kattintva lehetőség nyílik a

#### 2.6.1 GPRS beállítások

| APN1:<br>Azonosító:<br>Jelszó: |               | APN2:<br>Azonosító:<br>Jelszó: |                 |                |          |
|--------------------------------|---------------|--------------------------------|-----------------|----------------|----------|
| Elsődleges szerver IP A        |               | • AF                           | N1 🔘 APN2       | Port: 1        | •        |
| Elsődleges szerver IP B        |               | • AF                           | N1 🔘 APN2       | Port: 1        | <u>.</u> |
| Másodlagos szerver IP A        |               | • AF                           | PN1 🔿 APN2      | Port: 1        |          |
| Másodlagos szerver IP B        |               | • AF                           | N1 🔘 APN2       | Port: 1        | ÷        |
| DNS szerver 1                  | 194.176.224.1 | pl. 194.176.224.1              | (T-Mobile HU el | lsődleges DNS) |          |
| DNS szerver 2                  | 194.176.224.2 | pl. 194.176.224.2              | (T-Mobile HU m  | ásodlagos DNS  | )        |

**APN1 és APN2:** írja be az APN nevet (például T-Mobile publikus APN esetén: **internet**, egyébként a GSM szolgáltató adja meg) Az azonosító és jelszó megadása dedikált (nem publikus) APN esetén szükséges

#### Elsődleges szerver:

- IP A: szerver IP címe (fix IP cím ajánlott)
- APN1 / APN2: kiválasztható, hogy melyik APN hálózat legyen használva
- Port: ezen a porton keresztül érhető el a szerver (alapbeállítás:4444)
- IP B: az elsődleges szerver tartalék IP íme és további paraméterek
- Másodlagos szerver: az elsődleges szerver beállításaival azonos módon megadhatók a további szerver(ek) elérhetősége

**DNS szerver 1:** elsődleges DNS szerver IP címe (T-Mobile esetén: 194.176.224.1, egyébként az internet szolgáltató adja meg)

**DNS szerver 2:** másodlagos DNS szerver IP címe (T-Mobile esetén: 194.176.224.2, egyébként az internet szolgáltató adja meg)

### 2.6.2 Telefonszámok beállításai

| 1. Telefonszám       0       6       3       0       2       2       2       2       2       2       2       2       2       2       2       2       2       2       2       2       2       2       2       2       2       2       2       2       2       2       2       2       2       2       2       2       2       2       2       2       2       2       2       2       2       2       2       2       2       2       2       2       2       2       2       2       2       2       2       2       2       2       2       2       2       2       2       2       2       2       2       2       2       2       2       2       2       2       2       2       2       2       2       2       2       2       2       2       2       2       2       2       2       2       2       2       2       2       2       2       2       2       2       2       2       2       2       2       2       2       2       2       2       2       2       2       2 |
|----------------------------------------------------------------------------------------------------|
| 3. Telefonszám 0 6 3 0 3 3 3 3 3 3 3 3 3   4. Telefonszám 0 6 3 0 4 4 4 4 4 4 4   Távfelügyeleti telefonszámok   Távfelügyeleti telefonszámok   1. Központ tel. 0 6 1 8 8 8 8 8 8   2. Központ tel. 0 6 1 9 9 9 9 9 9 9   0 6 1 9 9 9 9 9 9 9 9 0 6 1 2 3 4                                                                                                    |
| <ul> <li>Telefonszám</li> <li>Távfelügyeleti telefonszámok</li> <li>Központ tel.</li> <li>O 6 1 8 8 8 8 8 8</li> <li>Központ tel.</li> <li>O 6 1 9 9 9 9 9 9 9</li> <li>Mindkét távfelügyeleti számra jelezni kell</li> </ul>                                                                                                    |
| Távfelügyeleti telefonszámok         Távfelügyeleti jelzés módja         0       6       1       8       8       8       8       8       8       8       8       8       8       8       8       8       8       8       8       8       8       8       8       8       8       8       8       8       8       8       8       8       8       8       8       8       8       8       8       8       8       8       8       8       8       8       8       8       8       8       8       8       8       8       8       8       8       8       8       8       8       8       8       8       8       8       8       8       8       8       8       8       8       8       8       8       8       8       8       8       8       8       8       8       8       8       8       8       8       8       8       8       8       8       8       8       8       8       8       8       8       8       8       8       8       8       8       8       8       8     |
|                                                                                                    |

**1-4.Telefonszám:** maximum 4 felhasználó telefonszáma adható meg, legfeljebb 16 számjegyen, *06-körzetszám-telefonszám* formában. A modul ezekre a telefonszámokra fog riasztás esetén hívást indítani, illetve SMS-t küldeni, a riasztás beállításainak megfelelően.

**1-2. Központ tel.:** a távfelügyeleti központ(ok) telefonszáma

**Ügyfél azonosító:** a riasztásnál használt Contact-ID jelzéshez szükséges négyjegyű, 0..9,A,B,C,D,E,F karakterekből álló ügyfél azonosító adható itt meg.

**Távfelügyeleti jelzés módja:** csak az egyik, vagy mindkét távfelügyeleti számra küldjön-e bejelzést, illetve várjon vissza nyugtázást riasztás esetén a modul

**Koordináta küldés gyakorisága mozgó járműnél:** 3 és 255 másodperc között beállítható a GPS koordináták elküldésének gyakorisága mozgó autó vagy ráadott gyújtás esetén (alapbeállítás: 3 másodperc)

Koordináta küldés gyakorisága álló járműnél: 1 és 255 perc között beállítható, hogy milyen gyakran küldjön tesztjelzést a modul, ha a jármű áll és nincs gyújtás (alapbeállítás: 3 perc)

**Három sikertelen GPRS kapcsolódási kísérlet utáni várakozási idő:** 0 és 255 perc között állítható, hogy mennyi időt várakozzon sikertelen kapcsolódási kísérletek után az újabb próbálkozásig. 0 perc esetén folyamatosan próbálkozik a rendszer. (alapbeállítás: 0 perc)

#### 2.6.3 Riasztás beállításai

|                                                | Esemény                | <b>Hí</b><br>T1 T2 | <b>vás</b><br>T3 T4 | S1          | SMS<br>S2 S     | 3<br>3 S 4    | GSM CT<br>Tartalék       | I <b>D hívá</b> :<br>Mindig | s<br>SMS üzenet (max 160 karakter)        |
|------------------------------------------------|------------------------|--------------------|---------------------|-------------|-----------------|---------------|--------------------------|-----------------------------|-------------------------------------------|
| Riasztás bemenet                               | 130                    | <b>v v</b>         | <b>v v</b>          | Г           | ГГ              | ГГ            |                          | Г                           | ABC-123: riasztás                         |
| Pánik gomb                                     | 120                    |                    |                     |             |                 | <b>V</b>      | <u>_</u>                 | <b>Г</b>                    | ABC-123: pánik                            |
| Mozgás gyújtás nélkül                          | 140                    |                    | ГГ                  | V           | <b>v v</b>      | -             | Г                        |                             | ABC-123: mozgás gyűjtás nélkül            |
| <ul> <li>Szakadásra ak</li> <li>Ria</li> </ul> | tív (NC)<br>sztás utá  | n enn              | Ben<br>yiide        | nen<br>ig n | et ér:<br>e fig | zéke<br>yelje | enység (O-<br>e ezt a be | 255 tize<br>menetel         | edmásodperc) : 1 +<br>( 0-25 perc ) : 2 + |
| Ria<br>Küldhető rias:                          | sztás utá<br>ztások mi | n enn<br>aximál    | yiide<br>lis szá    | ig n<br>ima | e fig<br>Iavú   | yelje<br>itás | ezt a be<br>hatására     | menetet<br>nullázza         | t (0-25 perc): 2                          |
|                                                |                        |                    |                     |             | (3) -           |               | (0-25,                   | 0=ninc                      | s korlátozva)                             |
| Riasztási próbálkoz                            | ás maxim               | ális id            | leje (              | 5-2         | 5 per           | c ) :         | 5                        | y.                          |                                           |

**Riasztás bemenet:** ha a jármű riasztójának kimenete be van kötve a modul **A**bemenetére, és a riasztó aktiválja ezt a kimenetét, akkor a modul egy riasztás eseményt érzékel. Megadható az ehhez az eseményhez tarozó Contact-ID kód is, amely a távfelügyeleti bejelzéshez szükséges.

A **T1-T4 oszlopok**ban megadható, hogy mely felhasználói telefonszámokra történjen hívás, illetve az **S1-S4 oszlopo**kban megadható, hogy mely telefonszámokra küldjön SMS-t a riasztásról.

**GSM CTID hívás - Tartalék** bejelölésével állítható be, hogy GPRS kapcsolat hiányában GSM híváson keresztül küldjön Contact-ID bejelzést a modul a távfelügyeletre.

**GSM CTID hívás - Mindig** bejelölésével állítható be, hogy a GPRS kapcsolat megléte esetén is küldjön Contact-ID bejelzést a modul a távfelügyeletre GSM híváson keresztül.

**SMS üzenet:** az S1-S4 oszlopokban engedélyezett telefonszámokra elküldött SMS szövegét adhatjuk meg, maximum 160 karakterben.

**Pánik gomb:** ha pánik gomb be lett kötve a modul **P**- bemenete és a földpont közé, és megnyomták a gombot, akkor pánik jelzés generálódik. Ebben az esetben a riasztás beállításaihoz hasonló módon megadhatóak a telefonhívás, SMS értesítés és Contact-ID bejelzés paraméterei

**Mozgás gyújtás nélkül:** akkor következik be ez az esemény, ha levett gyújtás mellett mozog a jármű (pl. elvontatják), paraméterei a fentiekhez hasonlóan állíthatók be

Riasztó Bemenet: a jármű riasztójáról érkező jel beállításai: Rövidzárra aktív (NO): rövidre zárás (GND) esetén riaszt Szakadásra aktív (NC): szakadás esetén riaszt **Bemeneti érzékenység:** itt adhatjuk meg (tizedmásodpercekben) a riasztáshoz szükséges bemeneti impulzus minimális hosszát

**Riasztás után ennyi ideig ne figyelje ezt a bemenetet (0-25 perc):** Ha riasztás esetén a bemeneti jelzés folyamatosan kapcsolgat, az megállás nélküli GSM hívást és SMS küldést okozhatna. Ezzel a funkcióval megakadályozható az ilyen többszörös értesítés.

**Küldhető riasztások maximális száma**: Megadható 0 és 25 között, hogy maximum hány jelzés küldhető az adott bemenet hatására. Ezzel elkerülhető például, hogy egy meghibásodott érzékelő egész éjszaka riasztásokat küldjön. Nulla érték esetén a küldhető riasztások száma nem korlátozott. Gyújtás hatására nullázódik a számláló.

**Riasztási próbálkozás maximális ideje**: 5 és 25 perc között állítható be, hogy egy esemény bekövetkezte után mennyi ideig próbálkozzon bejelzést küldeni a modul. Ez idő letelte után, ha nem sikerült az összes hívás, SMS küldés stb., akkor a modul leállítja a riasztási folyamatot, több értesítést már nem indít az adott esemény jelzésére. Ez csak az adott eseményre vonatkozik, más, újabb esemény okozta hívások, SMS küldések tovább folytatódnak.

## 2.6.4 Roaming beállításai

| Működési módok külföldi hálózaton                                                                           |                                                                                                    |
|----------------------------------------------------------------------------------------------------|----------------------------------------------------------------------------------------------------|
| Roaming tiltása és adatgyűjtés tiltása<br>Külföldi hálózaton ne használjon GPRS szo                         | ]<br>Igáltatást és ne rögzítsen útvonalat.                                                                    |
| 🔿 Roaming tiltása, de adatgyűjtés enged                                                                     | Jélyezése                                                                                                    |
| Külföldi hálózaton ne használjon GPRS szo<br>majd saját hálózatba visszatérve egyszerre l                   | igáltatást, de rögzítse az útvonalat a modul memóriájában,<br>küldje a teljes útvonal adatait a szerver felé. |
| Roaming engedélyezése<br>Külföldön is használja a GPRS hálózatot az<br>Ellenőrizze az adott országban alkal | alábbi jelzésküldés gyakoriság szerint.<br>mazott GPRS roaming díjakat !                                      |
| Adatgyűjtés / jelzésküldés gyakorisága kül                                                                  | lföldön                                                                                                    |
| Koordináta leolvasás ill. küldés gyakoris                                                                   | ága mozgó járműnél (3-255 másodperc) : 5 茾                                                                    |
| Koordináta küldés gyakorisága álló jármi                                                                    | ĭnél (1-255 perc): 5 📩                                                                                        |
| Három sikertelen GPRS kapcsolódási kís                                                                      | sérlet utáni várakozási idő (0-255 perc) : 0 🕂                                                                |

#### Működési módok külföldi hálózaton:

**Roaming tiltása és adatgyűjtés tiltása**: Külföldi hálózatba lépés esetén a GPRS és útvonal rögzítési szolgáltatások leállítása

**Roaming tiltása, de adatgyűjtés engedélyezése**: Ebben az esetben a GPRS szolgáltatást nem fogja használni a modul, de a saját memóriájában eltárolja a teljes útvonalat, amit hazai hálózatba érve egyszerre küld el a szervernek.

Roaming engedélyezése: GPRS és útvonal rögzítési szolgáltatások teljes körű használata.

Adatgyűjtés/jelzésküldés gyakorisága külföldön: Itt adhatjuk, hogy a modul milyen gyakran olvasson/küldjön koordinátákat mozgó illetve álló jármű esetén, valamint megadhatjuk, hogy hány percet várakozzon a rendszer három egymást követő sikertelen GPRS kapcsolódás esetén, mielőtt újra próbálkozna.

#### 2.7 Jelszó megváltoztatása

| 1 × | 1 + _ D | 🙀 Jelszó módosítás    |
|-----|---------|-----------------------|
| ]   | ****    | Régi jelszó:          |
| ]   | ******  | Új jelszó:            |
| ]   | *****   | Új jelszó mégegyszer: |
| ]   | ОК      |                       |
|     |         | Új jelszó mégegyszer: |

A jelszó megváltoztatását a "**Paraméter beállítások**" fül *v*ikonjára kattintva végezhetjük el. Itt a régi jelszó megadása után beírható az új jelszó, amit ellenőrzés miatt még egyszer be kell írni pontosan ugyanúgy, különben nem lesz aktív az "**OK**" gomb.

Elfelejtett jelszó esetén keresse fel a gyártót a (+36) 52/530-130-as telefonszámon, vagy a <u>www.tell.hu</u> honlapon található egyéb elérhetőségeken.

#### 2.8 Eseménylista megtekintése

A modulhoz való sikeres kapcsolódás után megtekinthető annak eseménylistája, a "**Modul státusz**" fül "**Bővebb eseménylista**" gombjának megnyomásával:

| 1310 30 | rainak száma:        | 50           |                      |     |     | L  | _  | _         | E             | semé   | nylis | sta le | eolva  | sás indítása         | 3      |   |
|---------|----------------------|--------------|----------------------|-----|-----|----|----|-----------|---------------|--------|-------|--------|--------|----------------------|--------|---|
|         | Dátum / Idő          | Esemény      | Contact-ID kód       | G   | T1  | T2 | T3 | T4        | S1            | S2     | S3    | S4     | K1 I   | 2 State              |        | T |
| 1       | 2000/00/00. 00:00:00 | Pánik jelzés | 1234 18 E 131 00 001 | B   |     | 24 |    | ÷2        | 220           | 220    | -     |        | ×      | R Befejez            | ve     |   |
| 2       | 2000/00/00. 00:00:00 | Pánik jelzés | 1234 18 E 131 00 001 | B   | 12  | 22 | 22 | 22        |               | 223    | 22    |        | *      | Befejez              | ve     |   |
| 3       | 2000/00/00. 00:00:00 | Pánik jelzés | 1234 18 E 131 00 001 | В   | 13  | æ  |    |           | -             | 2750 J |       |        | ×      | R Befejez            | ve     |   |
| 4       | 2000/00/00. 00:00:00 | Pánik jelzés | 1234 18 E 131 00 001 | В   | -81 | 35 |    | <b>10</b> |               |        | *     |        | *      | Befejez <sup>.</sup> | ve     |   |
| 5       | 2000/00/00. 00:00:00 | Pánik jelzés | 1234 18 E 131 00 001 | R   | -22 | 34 |    | 28 I.     | 3 <b>2</b> 35 | (220)  | -     | 24%    | *      | Befejez <sup>,</sup> | ve     |   |
| 6       | 2000/00/00. 00:00:00 | Riasztás     | 1234 18 E 130 00 001 | S   | *   | 22 |    | 32 (      | 64465         |        | 22    |        | 229] 2 | Stop                 | 2.4632 |   |
|         |                      |              |                      |     |     |    |    |           |               |        |       |        |        |                      |        |   |
|         |                      |              |                      |     |     | -  |    |           |               |        | _     |        |        |                      |        |   |
|         |                      |              |                      |     |     |    |    |           |               |        |       |        |        |                      |        |   |
|         |                      |              |                      |     |     | _  |    |           |               | -      | _     |        |        | -                    |        |   |
|         |                      |              |                      | - C |     |    |    |           |               |        |       |        |        |                      |        |   |

Az eseménylista minden új esemény után frissül, de bármikor frissíthető az "Eseménylista leolvasás indítása" gombbal.

- Lista sorainak száma: a legutóbbi eseményekből ennyi jelenik meg a listában
- Az Eseménylista oszlopainak jelentése megegyezik a "2.4. Modul állapotának figyelése" fejezetben leírtakkal.
- Exportálás fájlba: eseménylista mentése fájlba, a következő 3 formátumban:
  - o Excel: Microsoft Excel formátum
  - CSV: szövegfájl, oszlopok vesszővel elválasztva
  - TXT: szövegfájl, oszlopok tabulátorral elválasztva

### 2.9 Modul verziójának lekérdezése

Az *easy*Track modul verziója sikeres kapcsolódás után automatikusan megjelenik a főablak jobb felső sarkában.

# EasyTrack;v1.14;2008.05.30@120

A fenti példáról a következő adatok olvashatók le:

- Modul típusa: EasyTrack
- Verziószáma: v1.14
- Szoftver (firmware) dátuma: 2008.05.30

## 3 easyTrack WEB felület

A WEB felületen keresztül követhető nyomon, hogy a járművek éppen hol találhatóak, milyen útvonalat jártak be, hol mennyi ideig álltak...

#### 3.1 Bejelentkezés

Az easyTrack WEB felülete, bármilyen flash lejátszásra alkalmas böngészőben megtekinthető. Ha nincs még telepítve a lejátszó, akkor a böngésző automatikusan felajánlja a letöltését. A felületen belépéskor megjelenik az alábbi ábrán látható bejelentkezési panel, ahol a Felhasználó és a Jelszó címkéjű mezőkben, meg kell adni egy érvényes felhasználónevet, és jelszót. A Belépés gombra kattintva elindíthatjuk a bejelentkezést.

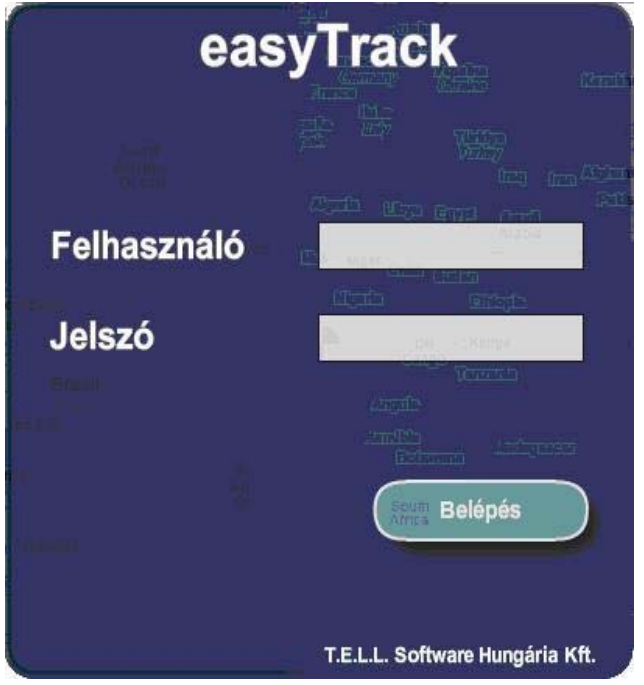

Sikertelen bejelentkezés, vagy érvénytelen felhasználó-név és jelszó esetén, a panel előtérben marad, és megjelenik rajta a *Kapcsolódás sikertelen*, vagy az *Érvénytelen felhasználónév vagy jelszó* hibaüzenet. Sikeres bejelentkezés után a bejelentkezési panel eltűnik, és a mögötte levő térképes felület kivilágosodik.

# 4 easyTrack modul külső elemei és funkciói

## 4.1 SIM kártya tartó

A fedő borítást a jelzett végén a LED kijelző irányába vízszintesen megnyomva lehet eltávolítani. Ide helyezze be a SIM kártyát.

## 4.2 A dobozon található LED jelzései

| Piros folyamatosan világít                            | Nincs GSM hálózat, vagy telefon<br>bekapcsolás / újraindítás folyamatban |
|-------------------------------------------------------|--------------------------------------------------------------------------|
| Piros és Zöld lassan felváltva villog                 | A letöltött adatok hibásak                                               |
| Piros gyorsan villog<br>zöld nagyobb szünettel villan | Esemény értesítése folyamatban                                           |
| Zöld impulzusszerűen villog,<br>Piros nem világít     | GSM kapcsolat rendben,<br>nincs élesítve                                 |
| Zöld és piros felváltva impulzusszerűen villog        | GSM kapcsolat rendben,<br>élesítve                                       |

## 4.3 A külső Státusz LED jelzései

Gyújtás esetén a Státusz LED jelzései folyamatosan láthatók, de a gyújtás elvétele után csak 30 másodpercig, utána pedig nem világít.

Státusz LED jelzései:

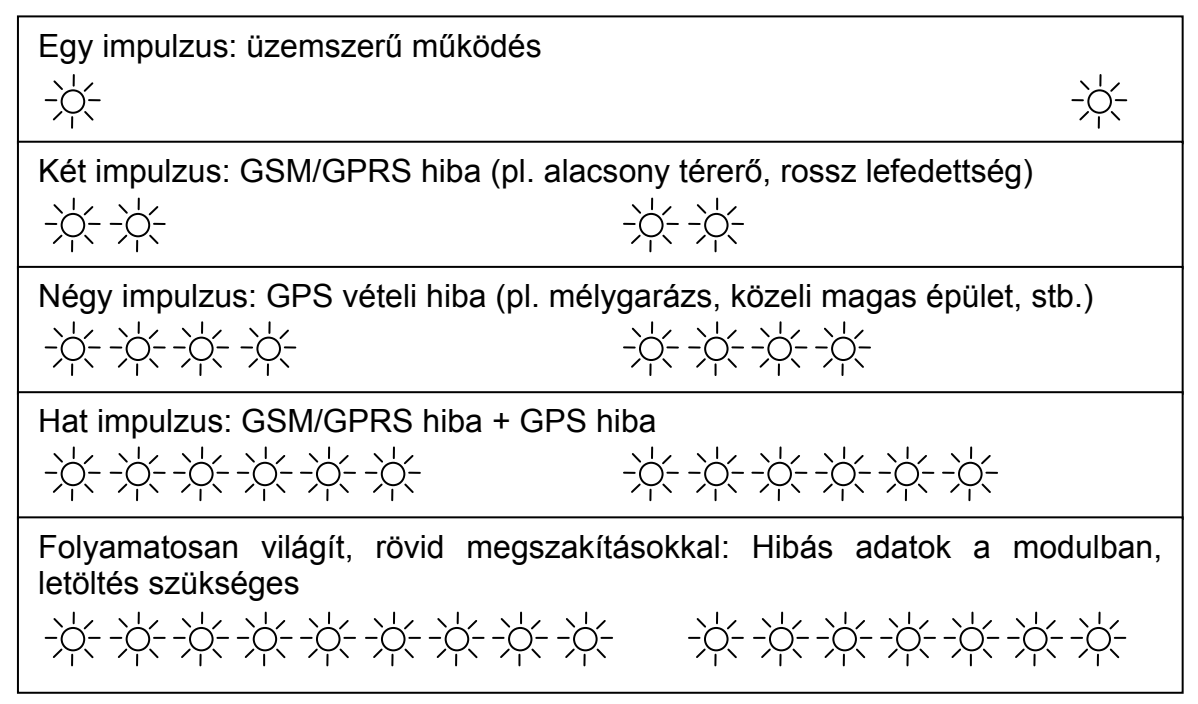

### 4.4 A modul bekötése

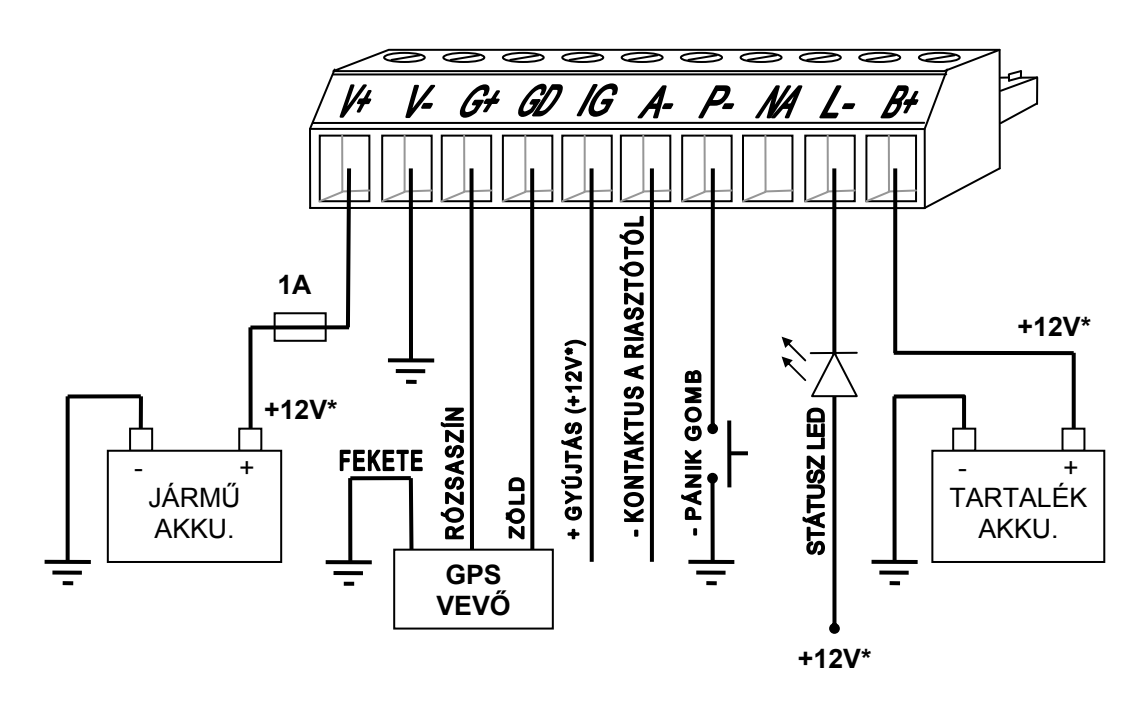

\*: 24V-os tápellátás is használható

Ha 24V-os a tápellátás, akkor a tartalék akkumulátor is 24V-os legyen!

A STÁTUSZ LED, a -PÁNIK GOMB és a -KONTAKTUS A RIASZTÓTÓL opcionális.

# 5 Telepítési útmutató

#### 5.1 Felszerelés:

- Ne szerelje az eszközt olyan helyre, ahol erős elektromágneses zavarok érhetik, pl. villamos-motorok közelébe
- Ne szerelje nedves, illetve magas páratartalmú helyekre.
- GSM antenna csatlakozás: Az antenna rögzítését egy FME-M csatlakozóhoz tehetjük meg. A csomagban található antennát célszerű nem látható helyen, nagyobb fémfelületek árnyékolását elkerülve felszerelni, felragasztani, pl. a szélvédő alá, a műanyag műszerfal belsejébe, felülre.
- GPS vevő: nagyobb fémfelületek árnyékolását elkerülve olyan nem látható helyre felszerelni, ahol biztosított, hogy minimum 6-7 műhold jelét tudja venni. A Holux felirattal az ég felé. Mágneses, tapadókorongos, tépőzáras rögzítést tartalmaz a csomag.

#### 5.2 Beüzemelés

- A SIM kártyán tiltsa le a PIN-kód kérését.
- SIM kártya legyen behelyezve.
- A GSM antenna legyen rögzítve a modulba.
- Csatlakozók a leírtak alapján legyenek bekötve.
- Az eszköz tápfeszültségre tehető. Győződjön meg, hogy az energiaellátás elegendő-e a modul együttes terhelése mellett. A modul nyugalmi árama 120mA, de kommunikáció során elérheti az 500mA-t.

## 6 Technikai adatok

#### 6.1 A termék technikai adatai

| Tápfeszültség:           | 10-28 VDC                    |
|--------------------------|------------------------------|
| Névleges áramfelvétel:   | 120mA                        |
| Készenléti áramfelvétel: | <10mA                        |
| Maximális áramfelvétel:  | 500mA @ 12VDC, 250mA @ 24VDC |
| Működési hőmérséklet:    | -20°C - +70°C                |
| Átviteli frekvencia:     | GSM 900 / 1800 / 1900 MHz    |
| Méretek:                 | 84 x 72 x 32mm               |
| GPS vevő méretek:        | 65 x 42 x 18mm               |
| Súly (csomagolva):       | 200g (400g)                  |

#### 6.2 A csomagolás tartalma

- easyTrack modul + csatlakozó a GPS vevőre szerelve
- GSM 900MHz / 1800MHz antenna (öntapadós rögzítés)
- Holux SIRFstart III GPS vevő (mágneses, tapadókorongos, tépőzáras rögzítés)
- használati útmutató, garancialevél, CD
- USB A-B kábel